## **MyPiece Mouthpieces**

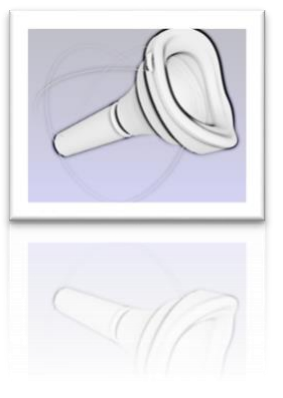

## COMMENT SCANNER AVEC L'APPLICATION "HEGES"

- 1. Téléchargez l'application Heges : https://hege.sh (8 CHF)
  - L'application nécessite une caméra True Depth intégrée aux téléphones mobiles suivants : iPhone 14, 14 Pro, 13, 13 Pro, 12, 12 Pro, 11, 11 Pro, XS, XR, X ou iPad Pro
- 2. Choisissez les paramètres suivants :
  - Color : non
  - Precision : 0,5 mm
  - Range : small

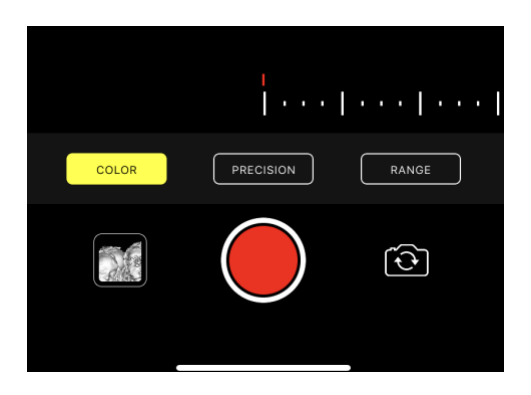

3. Scans

## Scan 1: Note aigue

Formez vos lèvres comme si vous jouiez une note aiguë. Afin de ne pas fausser le résultat, **la zone des lèvres doit être rasée** !

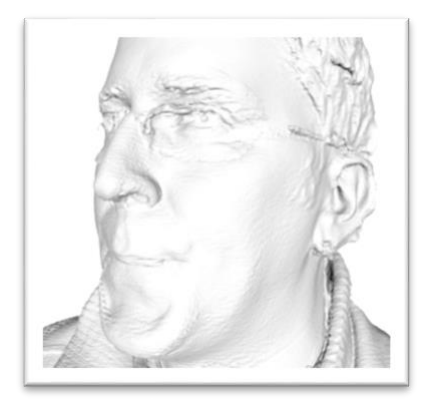

Nous avons besoin de tout le visage du musicien. Surtout la zone des lèvres, du menton et des yeux.

Nous vous recommandons d'avoir quelqu'un pour vous aider avec ces scans, ou de placer l'iPhone sur un pupitre, qui doit être assez proche de votre visage. Appuyez sur le bouton rouge et faites doucement basculer l'iPhone/le pupitre.

## Scan 2: Position et angle de l'embouchure

Jouez de votre instrument avec une posture confortable.

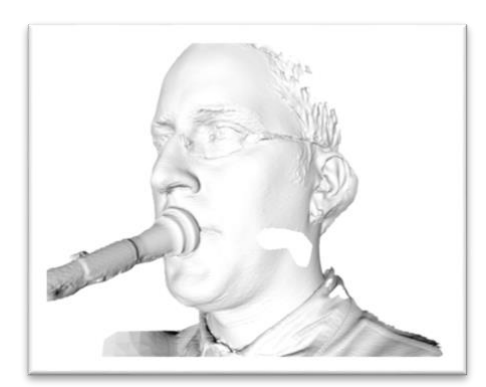

Nous n'avons pas besoin du visage entier pour le second scan. Un côté, le nez, les yeux et l'embouchure sont nécessaires. Nous vous recommandons de placer à nouveau l'iPhone près d'un pupitre. Appuyez à nouveau sur le bouton rouge et faites doucement basculer l'iPhone/le pupitre. Si quelqu'un vous aide, il peut être plus facile de tenir l'iPhone directement devant votre visage (entre votre visage et le pavillon de l'instrument).

- 4. Trouvez les numérisations dans la bibliothèque de l'application. Sélectionnezles et exportez les modèles vers STL « Export Modell to STL ». Partagez maintenant les fichiers avec votre ordinateur à l'aide du bouton « Share ».
- 5. Téléchargez maintenant les données sur la page suivante: <u>https://my.mypiece.me</u>

Avez-vous besoin d'aide ? Contactez-nous

support@mypiece.me